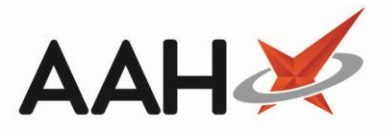

# Accepting & Requesting an MLP Repeat Request via Medicines Manager

You must be logged in to the NHS Spine with your smart card to submit a repeat request via Medicines Manager.

ProScript Connect will display various notifications within the information notification icon when messages are received, including when a new MLP repeat request has been submitted to your pharmacy. The number of notifications is displayed within the red circle, and upon clicking the icon, a pop-out box will display providing the details of the notifications received.

By clicking on the notification within the pop-out box, the relevant module will open. In this case, clicking on the *1 new repeat request* menu item will open the *Repeat Requests* tab within the MLP Manager.

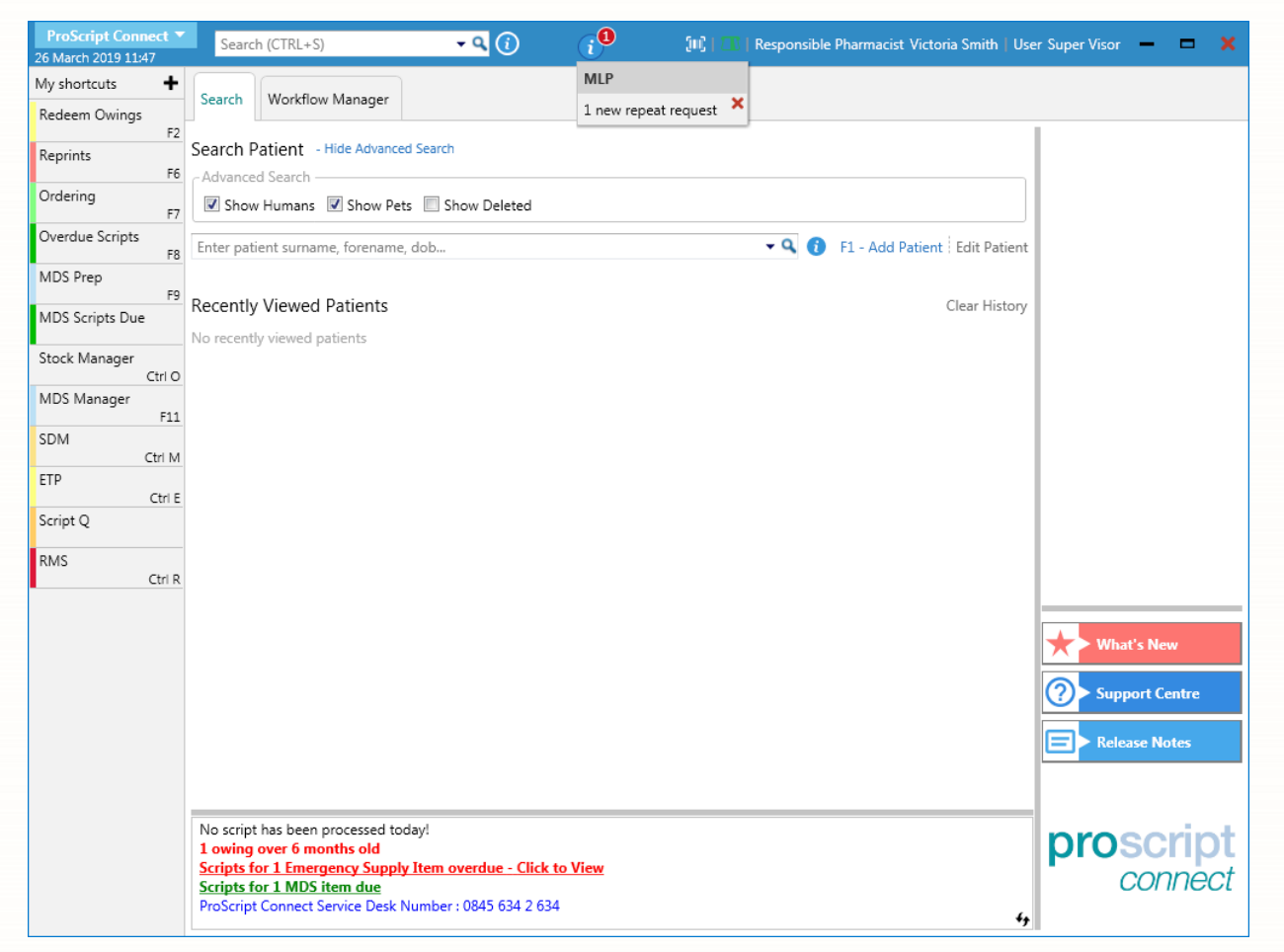

### Accepting a Repeat Request via MM

Accepting a patient's repeat request will send a push notification to the patient's device if they have push notifications enabled.

1. From the *Repeat Requests* tab within the MLP Manager, highlight a repeat request marked as Requested by Patient. If a patient has submitted multiple items in one request, these will appear as separate lines within the grid.

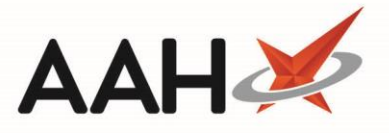

Patients are able to add a reason for ordering when submitting their requests which will display within the *Reason* column.

| ProScript Connect     | Search (CTRL+S) - Q 🕡 III   III   Responsible Pharmacist Victoria Smith   User Super Visor - 🗖             |  |
|-----------------------|----------------------------------------------------------------------------------------------------|--|
| My shortcuts 🕂        |                                                                                                    |  |
| Redeem Owings         | Search Workflow Manager MLP Manager                                                                        |  |
| F2<br>Reprints        | Repeat Requests Registration Requests                                                                      |  |
| . FE                  | F1 - View F3 - Send F4 - Out F5 - To Be F6 - Select Stars F10 Accest = 510 Accest = 511 Prior Send / F12 - |  |
| Ordering<br>Fi        | PMR Notification for Delivery Collected Status                                                             |  |
| Overdue Scripts       | Filter                                                                                                    |  |
| MDS Prep              | Period Last 60 Days Status All                                                                             |  |
| MDS Scripts Due       | From     25/01/2019     15     To     26/03/2019     15     Patient     Search Patient <ul></ul>           |  |
| Stock Manager         | Patient Name Date Requested Requested Item Quantity Reas Status                                            |  |
| Ctrl C<br>MDS Manager | MCHALE, Cleve (Mr) 26/03/2019 11:46:45 Propranolol 10mg tabs 28 Requested by Patient                       |  |
| F11                   |                                                                                                    |  |
| SDM<br>Ctrl N         |                                                                                                    |  |
| ETP<br>Ctrl B         |                                                                                                    |  |
| Script Q              |                                                                                                    |  |
| RMS                   |                                                                                                    |  |
| Curr                  |                                                                                                    |  |
|                       |                                                                                                    |  |
|                       |                                                                                                    |  |
|                       |                                                                                                    |  |
|                       |                                                                                                    |  |
|                       |                                                                                                    |  |
|                       |                                                                                                    |  |
|                       |                                                                                                    |  |
|                       |                                                                                                    |  |
|                       |                                                                                                    |  |
|                       | Total Records (based on filters): 1                                                                        |  |

- 2. From there, you can either:
  - Press [F10 Accept] to accept the selected item
  - Press [Ctrl+F10] to accept <u>all</u> items for the selected patient
- 3. The Process Repeat Prescription window displays, with the item(s) displayed in the grid pre-selected.

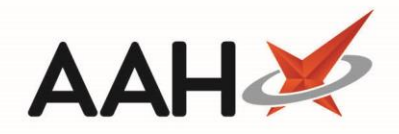

| Process Repeat Prescription -                                         |                       |          |        |         |  |  |  |  |
|-----------------------------------------------------------------------|-----------------------|----------|--------|---------|--|--|--|--|
| Less FORD CLOSE, LUTON, LU2 8TX Age 45 years 6 months EPS Status      |                       |          |        |         |  |  |  |  |
| Date Requested                                                        | Requested Item        | Quantity | Reason | Confirm |  |  |  |  |
| 26/03/2019 11:46:45                                                   | Propranolol 10mg tabs | 28       |        |         |  |  |  |  |
| 🖶 Print Repeat 💌 🗸 Print Repeat & Confirm 💌 ✔ Request Via MM 🔀 Cancel |                       |          |        |         |  |  |  |  |

4. From here you can (de)select *Requested Items* to include/remove them from processing where more than one item has been requested, and click **[Request Via MM]** to request the prescription via Medicines Manager

The patient must be nominated for Medicines Manager to be able to request the prescription via MM. If the patient is not nominated, a pop-up will display and you will be unable to continue until the patient meets the MM criteria.

## **Requesting a Medicines Manager Repeat**

 The Select Repeat Items window displays, with the current medication list from the surgery alongside the MLP requested medication. You can update the surgery medication list by pressing [F6 – Update List] and any newly prescribed medicines since the last update will appear in the grid.

| MCHALE, CLEVE GERALD DOB 10 Sep 1973 NHS No 944 637 0876 2 BESFORD CLOSE, LUTON, LU2 8TX Age 45 years 6 months EPS Status |                                      |
|----------------------------------------------------------------------------------------------------|--------------------------------------|
| Current Medication List from Surgery                                                                                      | MLP - Requested Medication List      |
| F1 - Select All F2 - De-Select All                                                                                        | Product Description                  |
| Selected Product Description                                                                                              | Propranolol 10mg tabs                |
| Propranolol 10mg tablets                                                                                                  |                                      |
| Asacol 400mg MR gastro-resistant tablets (Allergan Ltd)                                                                   |                                      |
| Amoxicillin 500mg capsules                                                                                                |                                      |
| Ramipril 1.25mg tablets                                                                                                   |                                      |
| Citalopram 40mg tablets                                                                                                   |                                      |
| Venlafaxine 75mg tablets                                                                                                  |                                      |
| Gabapentin 100mg capsules                                                                                                 |                                      |
| Amlodipine 10mg tablets                                                                                                   |                                      |
| Omeprazole 20mg gastro-resistant tablets                                                                                  |                                      |
| Request Query                                                                                                    |                                      |
| Last updated: 24/08/2018 14:35 + F6 - Update List                                                                         | ✓ F10 - Send Repeat Request X Cancel |

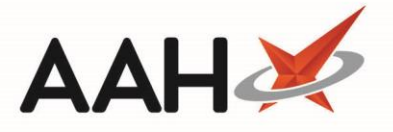

- 2. Select the items you want to include in the repeat request and enter some notes using the *Request Query* field at the bottom of the window if required.
- 3. When you are done, press **[F10 Send Repeat Request]**. This will automatically create a corresponding repeat request entry on the RMS marked as Request Sending.
- 4. An Open Repeat Management Items pop-up window displays, asking whether your selection completes the entire repeat request.

| 💽 Open Repeat Management Items 📃 🔤                                                                                              |  |
|----------------------------------------------------------------------------------------------------|--|
| Does this complete the entire repeat request?<br>*Selecting NO will display the local Repeat Management Items for this patient* |  |
|                                                                                                    |  |

- 5. From there, you can either:
  - Click **[Yes]** which returns you to the MLP Manager *Repeat Requests* tab.
  - Click **[No]**, which opens the RMS, where your repeat request displays with a Request Sending status
- 6. In this case, click **[Yes]**.
- 7. A Process Repeat Prescription pop-up window displays, advising you that the Medicines Manager request was performed successfully.

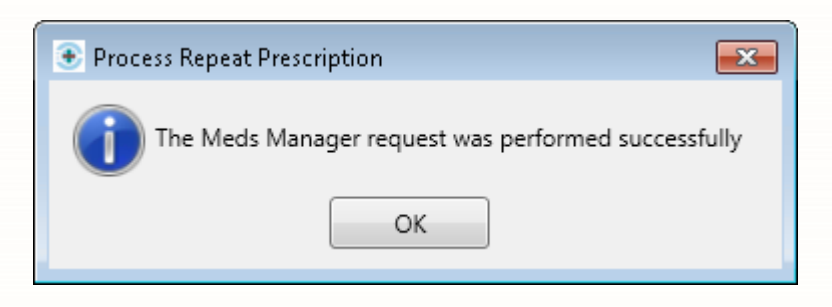

- 8. Click [OK].
- 9. The MLP Manager displays, with the MLP repeat request marked as At Surgery.
- 10. The status within RMS will update from Request Sending when the request is received, processed and returned from the surgery;
  - Once the request is received at the surgery, the RMS status will update to Acknowledged.
  - o Once the request has been returned by the surgery, the RMS status will update to Requested.
  - Once the request has been downloaded within ETP ready for processing, the RMS status will update to Booked In.

#### **Revision History**

| Version Number | Date           | Revision Details | Author(s)            |
|----------------|----------------|------------------|----------------------|
| 1.0            | 15 August 2019 |                  | Joanne Hibbert-Gorst |

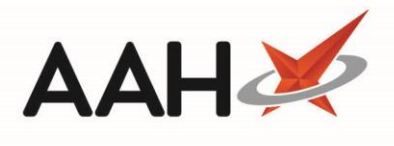

#### **Contact us**

For more information contact: **Telephone: 0344 209 2601** 

Not to be reproduced or copied without the consent of AAH Pharmaceuticals Limited 2019.